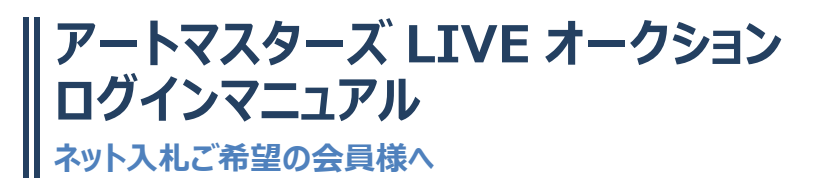

いつもアートマスターズをご愛顧頂きまして、誠にありがとうございます。 LIVE オークション用画面が正しく見られるかどうか、下記の手順に従ってお使いのパソコン環境をご確認ください。

《ライブオークション参加入り口》

<u>http://artmasters.co.jp/</u> にアクセスしていただき、 本番1時間前になりましたらHP上に表示されます。

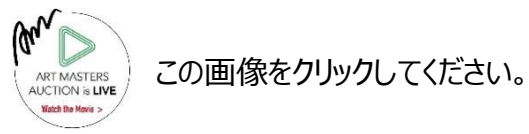

1. 使用するブラウザをご確認ください。「Internet Explorer」でログインをお願いいたします。

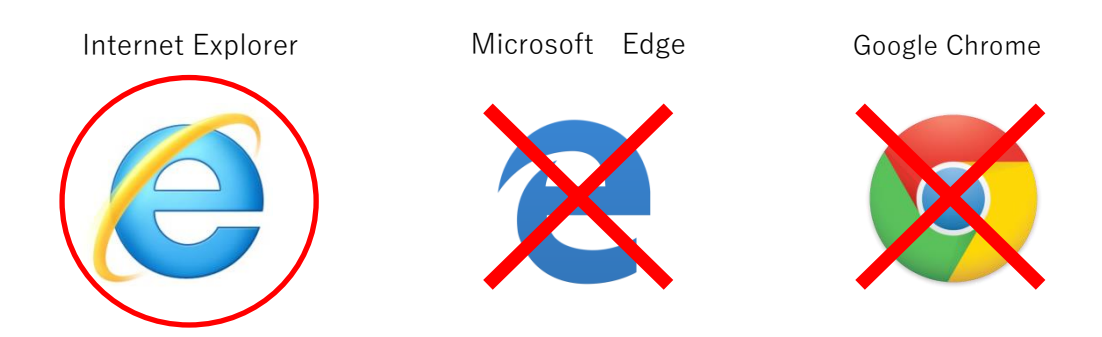

JAVA のインストールをします
 JAVA プラグイン最新版をダウンロードします。
 アドレスはこちら → http://java.com/ja/download/index.jsp
 (JAVA がインストールされているかどうかの確認はこちら→http://java.com/ja/download/installed.jsp)

ダウンロードができたら、そのままインストールしてください。

3. JAVA の設定を確認します。

画面左下の「ここに入力して検索」を使って、「コントロールパネル」を検索して開きます。

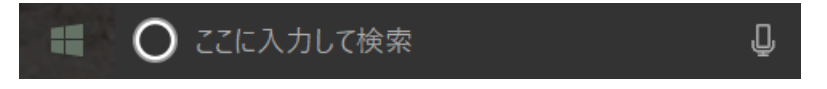

「コントロールパネル(左:カテゴリ別の表示の場合)」→「プログラム」→「JAVA(32 ビッド)」 「コントロールパネル(右:大きいアイコンの表示の場合)」→「JAVA(32 ビッド)」

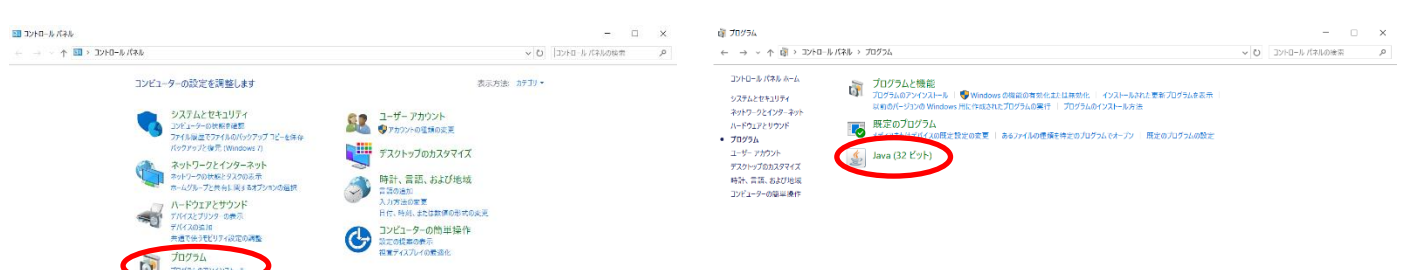

このアイコンをクリックして、JAVA の設定画面を開きます。

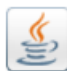

## Java (32 ビット)

## 

🛃 Java Plug-in ※JAVA アイコンがこのような形の場合

JAVA プログラムのバージョンを確認します。

コーヒーマークのアイコンをダブルクリックして開きます。

「JAVA Plug-in について」で、バージョンが"1.3"以上であることを確認します。

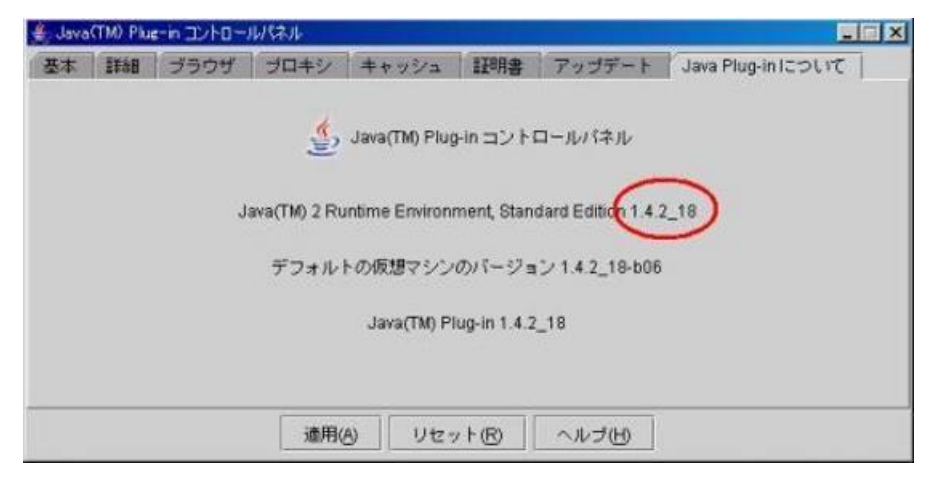

バージョンが"1.1"や"1.2"の場合は、2.の手順で JAVA プラグインを入手し、インストールしてください。 インストールが終わったら、パソコンを再起動します。

Java のコントロール・パネルにある「詳細」タブをクリックします。

JAVA Plug-in の部分に「次世代の JAVA Plug-in を有効にする」という項目があるので、チェックマークが付いていたら、 これを外してください。

※この項目がない場合は、次の手順へ進んでください。

| 」 Javaコントロール・パネル                                                                                                    |                 |
|----------------------------------------------------------------------------------------------------|-----------------|
| 一般 更新 Java セキュリティ 詳細                                                                                                    |                 |
| デバッヴ<br>トレースを有効にする<br>ロギングを有効にする<br>アプレットのライフサイクル例外を表示<br>Javaコンソール                                                                                                    | *               |
| <ul> <li>コンソールを表示する</li> <li>コンソールを表示する</li> <li>コンソールを置給しない</li> <li>ブラウザのデフォルトのJava</li> <li>グ Microsoft Internet Explorer</li> </ul>                                                                                                    | E               |
| Java Pkg-in<br>) 次世代のJava Pkg-inを有効にする(ブラウザの再起動が必要)<br>フォーシャレクに対<br>一 第に許可する<br>- デザーに尋ねる<br>- 保された場合はユーザーに尋ねる<br>- 許可しない<br>JNLEファイル/MBCのアンジェーション<br>**に許可する<br>- ブザーに尋ねる<br>- デザーに尋ねる<br>- デザーに尋ねる<br>- デザーに尋ねる<br>- デザーに尋ねる<br>- デザーに尋ねる<br>- デザーしない<br>- ジョートカットが作成された場合はインストール<br>- 保されたりョートカットが作成された場合はインストール<br>- 保されたりョートカットが作成された場合はインストール |                 |
| 安全な実行環境                                                                                                    | •               |
| OK                                                                                                    | <b>取済</b> 通用(A) |

次に、セキュリティのタブで弊社のホームページアドレスと LIVE オークションアドレスを追加します。

| 🛃 Javaコントロール・パネル                                                                                                    |  |
|----------------------------------------------------------------------------------------------------|--|
| 一般 更新 Java セキュリティ 詳細                                                                                                   |  |
| 図 ブラウザでJavaコンテンツを有効にする(E)                                                                                              |  |
| セキュリティ・レベル                                                                                                    |  |
| - 非常之高                                                                                                    |  |
| □-高(最小限の推奨)                                                                                                    |  |
| 中<br>これらのセキュリティ設定を適用するには、「詳細」タブで次世代Java Plug-inを有効にします。                                                                |  |
| 995キサイト・リスト<br>次に示すサイトから起動されたアプリケーションは該当するセキュリティ・プロンプトの後に実行を許可され<br>ます。<br>「サイト・リストの編集」をクリックします。<br>アイテムをこのリストに、彼知します。 |  |
| サイトリストの編集(S)。<br>セキュリティ・プロンプトの復元(R) 証明書の管理(M)。                                                                         |  |
| OK 取済 適用(A)                                                                                                    |  |

サイトリストの編集をクリックしてアドレスを追加します。

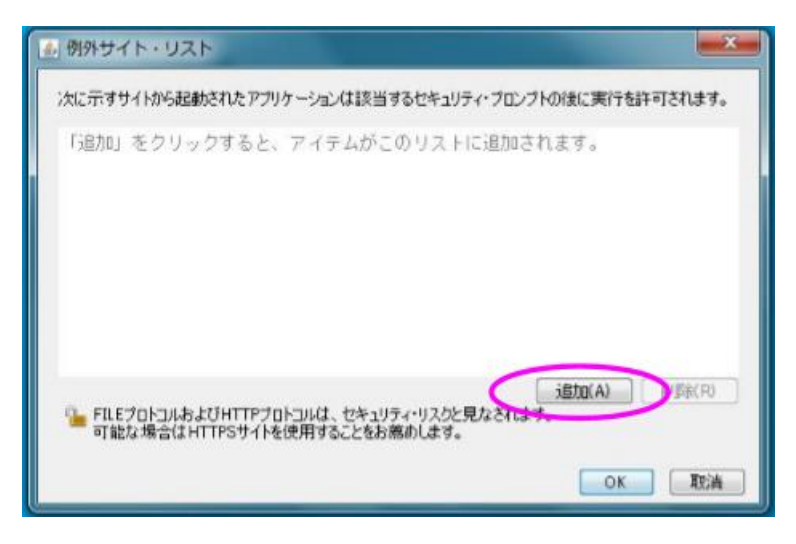

追加をクリックするとこのような画面が出てきます。

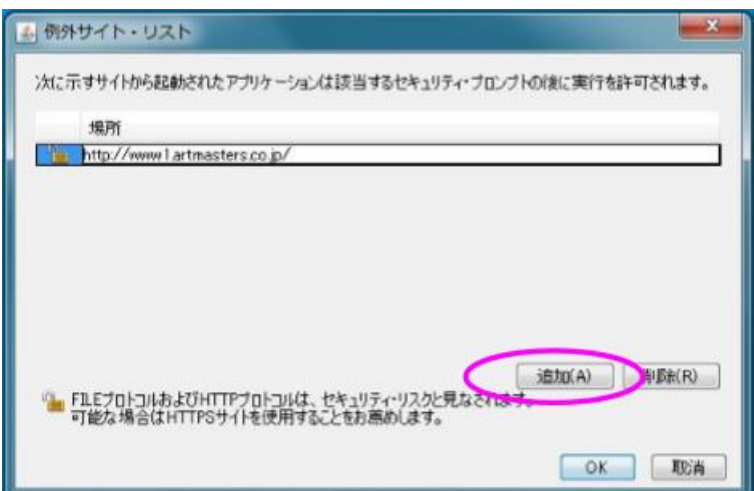

「http://www1.artmasters.co.jp/」このアドレスを空白の部分に入力し、追加をクリックします。

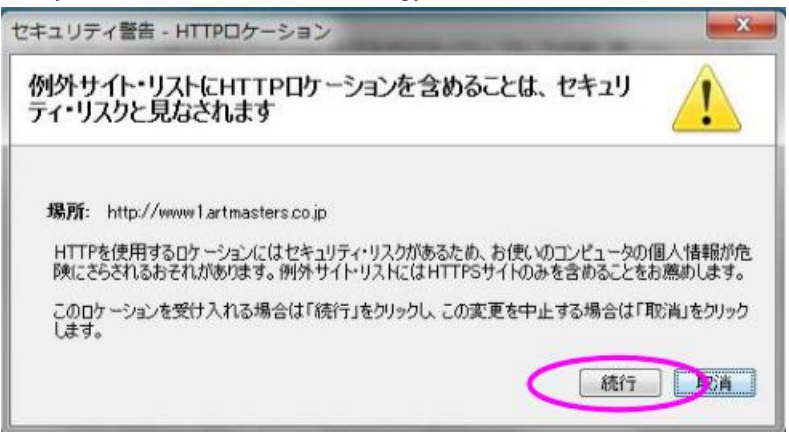

追加をクリックすると、このようなウィンドウが出てきますが、続行してください。

上記アドレスの追加後、「http://www.artmasters.co.jp/」2つ目のアドレスも同様に追加します。

2つのアドレス(http://www1.artmasters.co.jp/ http://www.artmasters.co.jp/) が追加されると、下記のように表示されます。

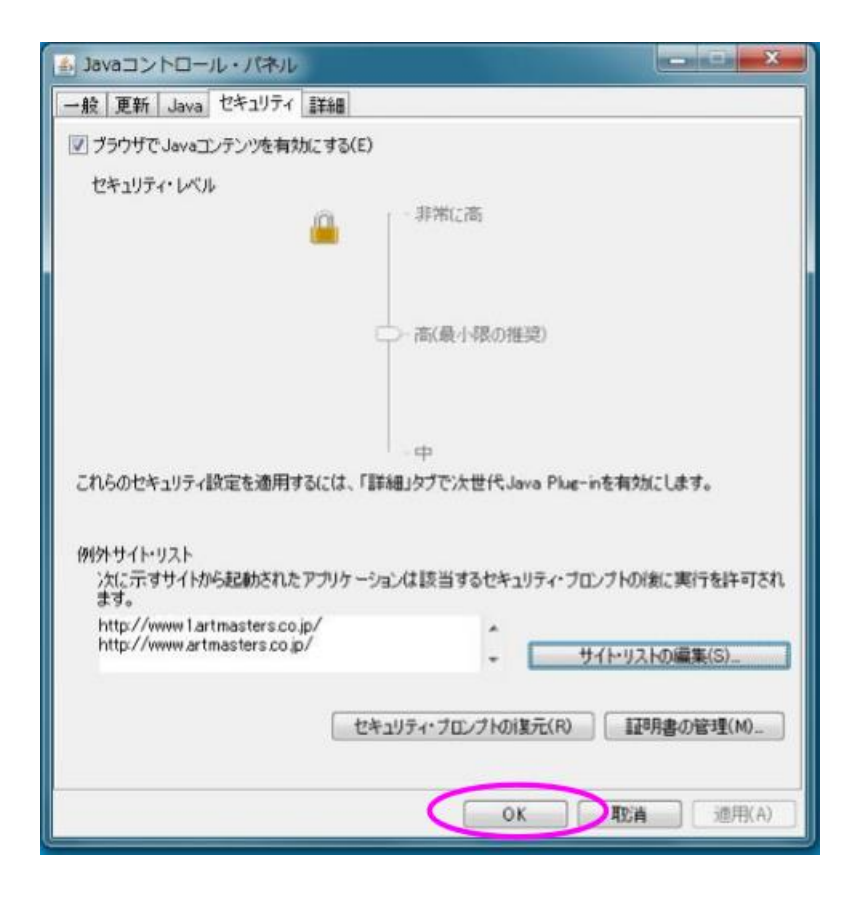

OK をクリックして画面を閉じます。

※例外サイトの登録ができない場合

「コントロールパネル」→「プログラム」→「プログラムと機能」で、「JAVA Update」の項目が複数ある場合にこうしたエラーになることがあります。その場合、「JAVA Update」を全て削除してから、再度「JAVA Update」をインストールしてみてください。

④お使いの Web ブラウザで JAVA が有効かどうかを確認します

弊社ホームページ上の LIVE オークション体験版で正しく動くかどうかを確認します。

「JAVA が無効です」のメッセージが出る場合、次の手順に従って Web ブラウザで Java を有効にします。

※Google Chrome(グーグル・クロム)や FireFox(ファイアーフォックス)では、動作不具合が起こる場合がありますので、 Internet Explorer(インターネットエクスプローラー)の使用をお勧めいたします。

Internet Explorer

「ツール」、「インターネットオプション」の順にクリックします。

「セキュリティ」タブを選択し、「レベルのカスタマイズ」ボタンをクリックします。

「Java アプレットのスクリプト」までスクロールします。

「有効にする」ラジオ・ボタンが選択されていることを確認します。

「OK」をクリックして設定を保存します。

ブラウザを再起動します。

以上で終了です。